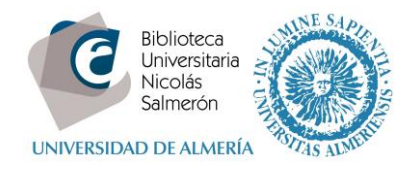

# Cómo añadir publicaciones desde Web of Science ResearcherID (PUBLONS)

| Importar las publicaciones incluidas en el perfil de PUBLONS                                 | 1 |
|----------------------------------------------------------------------------------------------|---|
| Si no están las publicaciones dentro del perfil de PUBLONS, ¿cómo incluir las publicaciones? | 6 |
| Si no tenemos perfil en PUBLONS, ¿cómo crearlo?1                                             | 1 |

#### Importar las publicaciones incluidas en el perfil de PUBLONS

Para exportar tus publicaciones a ORCID, lo primero que tienes que hacer es vincular tu cuenta de PUBLONS con tu cuenta de ORCID. Para ello, sigue estos sencillos pasos:

- 1. Entra en tu cuenta de PUBLONS.
- 2. En el apartado Settings, accede a Permissions y haz clic en "Link your ORCID".

| Down                                                                                                    | iload Kopernio's free plug-in for one-click access to full-text PDFs – break free from login forms, re-directs & pop-ups.                                                                                                    |  |
|----------------------------------------------------------------------------------------------------|----------------------------------------------------------------------------------------------------|--|
| publon                                                                                                    | S browse community faq Q EA                                                                                                    |  |
| Private Dashboard                                                                                                    | Permission Settings                                                                                                    |  |
| EA Pri                                                                                                    | ivate dashboard - Permissions settings<br><sub>Elena Alvarez</sub>                                                                                                    |  |
| <ul> <li>Me<br/>Dashboard st<br/>Public profile<br/>Export verifie</li> <li>My records<br/>Publications<br/>Peer reviews<br/>Editor record:<br/>Awards</li> <li>Activity<br/>Notifications<br/>Pending record</li> </ul> | <ul> <li>Journal partnerships</li> <li>Publons partners with many journals to simplify the process of getting recognition for your reviews. Whenever a partnered journal provides Publons with review records, we can automatically add this data to your profile for you.</li> <li>Allow Publons to automatically add:         <ul> <li>All of ture reviews you complete for partnered journals.</li> <li>All reviews you have complete for partnered journals.</li> <li>All reviews you have completed for partnered journals.</li> <li>All reviews you have completed for partnered journals.</li> <li>All reviews from partnered journals</li> <li>Automatically add reviews from partnered journals</li> </ul> </li> </ul> |  |
| Community<br>Refer colleag<br>Scored public<br>Followed pub<br>Endorsement     Settings<br>Account<br>Profile<br>Affiliations<br>Email     Permissions                                                                   | ues tations       Pre-publication review display preferences         Silications       Choose default display preferences for pre-publication reviews you've written as well as those of publications you've authored.         Us       We consider the preferences of the review; author journal, and publisher before displaying a pre-publication review and will never display more information than your preferences allow.         Find out more about review display preferences.         Your REVIEWER PREFERENCE         Privery         Show journal/conference         Apply these settings to all of your existing pre-publication reviews                                                                          |  |
|                                                                                                    |                                                                                                    |  |

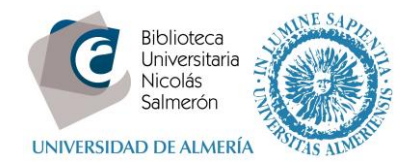

| rivate Dashboard    Permission                                                                                                    | n Settings                                                                                                    |                                                                                                    |
|----------------------------------------------------------------------------------------------------|----------------------------------------------------------------------------------------------------|----------------------------------------------------------------------------------------------------|
| Notifications<br>Pending records<br>Community<br>Refer colleagues<br>Scored publications<br>Endorsements<br>Settings<br>Account<br>Profile<br>Affiliations<br>Email<br>Permissions | Find out more about journal partnerships.  Pre-publication review display preferences Choose default display preferences for pre-publication reviews authored. We consider the preferences of the reviewer, author, journal, an and will never display more information than your preferences Find out more about review display preferences.  Yours Reviewers PREFERENCE  Piwacy Show journal/conference Apply these settings to all of your existing pre- publications  YOUR AUTHOR PREFERENCE  Content Apply these settings to all of your existing publications  ORCID Settings Link your ORCID to Publions to enable data sharing b  LINK YOUR OBCID | CCES<br>you've written as well as those of publications you've<br>ad publisher before displaying a pre-publication review<br>allow.<br>Content<br>Hide review content |

3. Sigue los pasos para conectar tu cuenta de ORCID a PUBLONS.

| Publor       | ns                                                                                                    | Clarivate<br>Analytics |
|--------------|----------------------------------------------------------------------------------------------------|------------------------|
| Return to Pu | ublons                                                                                                    |                        |
|              | Account sign in & security                                                                                                    |                        |
|              | You can manage emails, create or change your password, connect sign in methods, and request deletion of your account.                                                                                                    |                        |
|              | Your account sign in & security changes will apply to Web of Science, EndNote, ResearchertD, Publons, and other Clarivate Analytics products.                                                                                                    |                        |
|              | Emails Password Connected accounts Delete account                                                                                                    |                        |
|              | Connected accounts provide flexibility in sign in options. We do not post back information to your social accounts. If you remove a connected<br>account, your email address will not be automatically removed. You can remove the email address from the Emails tab. |                        |
|              | Connected Accounts                                                                                                    |                        |
|              | elena.alvarez@ual.es Last sign in: 03 Jun 2019 [ 09:37 AM                                                                                                    |                        |
|              | More Options                                                                                                    |                        |
|              | in Linkedin Connect                                                                                                    |                        |
|              | Connect Connect                                                                                                    | ノ                      |
|              | Google Connect                                                                                                    |                        |

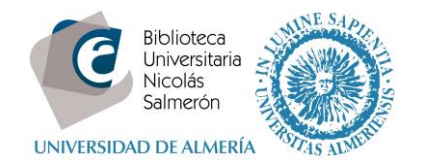

| ORCID                                                                                                    | ORCID Elena Álvarez Orti<br>https://arcid.org/0000-0002-9679-272                                                                                                    |
|----------------------------------------------------------------------------------------------------|----------------------------------------------------------------------------------------------------|
| We recently updated our privacy policy - a summary of the changes is available in this blog post                                                                                      | (No PS                                                                                                    |
| Sign into ORCID or Register now                                                                                                    | Clarivate  Clarivate |
| Personal account                                                                                                    | 0                                                                                                    |
| Sign in with your ORCID account                                                                                                    | Leer información limitada de su registro.                                                                                                    |
| Ernal or ORCID (D<br>elena.alvarez@ual.es<br>ORCID password<br>                                                                                                    | This application will not be able to see your ORCID password or any<br>other information in your ORCID record with visibility set to Only me.<br>You can manage permission granted to this and other Trusted<br>Organizations in your account settings.                                                                                                    |
| Forgotten your password? Reset it here                                                                                                    | Autorizar                                                                                                    |
| Sign in with a social media account 💿                                                                                                    |                                                                                                    |
| f M                                                                                                    | Denegar                                                                                                    |
| Account sign in & security                                                                                                    | Analytics                                                                                                    |
| You can manage emails, create or change your password, connect sign in methods, and rec<br>Your account sign in & security changes will apply to Web of Science, EndNote, Researcher  | quest deletion of your account.<br>ID, Publons, and other Clarivate Analytics products.                                                                                                    |
| Emails Password Connected accounts Delete account                                                                                                    |                                                                                                    |
| Connected accounts provide flexibility in sign in options. We do not post back information<br>account, your email address will not be automatically removed. You can remove the email | to your social accounts. If you remove a connected<br>address from the Emails tab.                                                                                                    |
| Connected Accounts                                                                                                    |                                                                                                    |
| https://orcid.org/0000-0002-9679-2721                                                                                                    | Remove                                                                                                    |
| elena.alvarez@ual.es Last sign in: 03 Jun 2019   09:41 A                                                                                                    | AM                                                                                                    |
| More Options                                                                                                    |                                                                                                    |
| in LinkedIn                                                                                                    | Connect                                                                                                    |
|                                                                                                    |                                                                                                    |

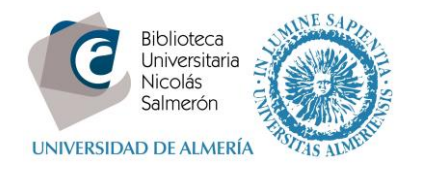

2. Una vez que el perfil de ORCID esté vinculado, vuelve a la página de configuración de permisos, selecciona "Grant Publons permission to update your ORCID Works" y confirma la solicitud de autorización.

| YOUR AUTHOR PREFERENCE                                                                                                    |
|----------------------------------------------------------------------------------------------------|
|                                                                                                    |
| Content                                                                                                    |
| Apply these settings to all of your existing<br>publications                                                                                                    |
| ORCID Settings                                                                                                    |
| You have linked ORCID record: 😰 https://orcid.org/0000-0002-9679-2721                                                                                                    |
|                                                                                                    |
| UPDATE YOUR ORCID WORKS FROM PUBLONS                                                                                                    |
| UPDATE YOUR ORCID WORKS FROM PUBLONS<br>Click the button below to allow Publons to add your publications and verified pre-publication reviews to<br>your ORCID record.                                                                                                    |
| UPDATE YOUR ORCID WORKS FROM PUBLONS<br>Click the button below to allow Publons to add your publications and verified pre-publication reviews to<br>your ORCID record.<br>GRANT PUBLONS PERMISSION TO UPDATE YOUR ORCID WORKS                                                                                                    |
| UPDATE YOUR ORCID WORKS FROM PUBLONS<br>Click the button below to allow Publons to add your publications and verified pre-publication reviews to<br>your ORCID record.<br>GRANT PUBLONS PERMISSION TO UPDATE YOUR ORCID WORKS<br>UPDATE YOUR ORCID PROFILE FROM PUBLONS                                                                                                    |
| UPDATE YOUR ORCID WORKS FROM PUBLONS Click the button below to allow Publons to add your publications and verified pre-publication reviews to your ORCID record. GRANT PUBLONS PERMISSION TO UPDATE YOUR ORCID WORKS UPDATE YOUR ORCID PROFILE FROM PUBLONS Click the button below to allow Publons to keep your ResearcherID up to date on your ORCID record. If you have a ResearcherID it will be exported to the "Other IDs' section of your ORCID profile. |

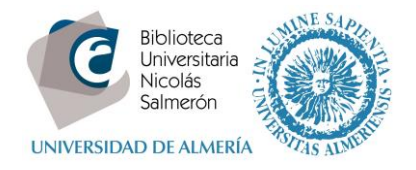

### 3. Ahora ya puedes hacer clic en "Export publications to ORCID now"

| publons BROV      | WSE COMMUNITY FAQ Q EA                                                                                                    |  |
|-------------------|----------------------------------------------------------------------------------------------------|--|
| Private Dashboard | on Settings                                                                                                    |  |
|                   | ORCID Settings<br>You have linked ORCID record: b https://orcid.org/0000-0002-9679-2721                                                                                                    |  |
|                   | EXPORT YOUR REVIEWS TO ORCID<br>You have 0 eligible verified pre-publication reviews which can be exported to your ORCID record.<br>If you believe you have more reviews to ORCID<br>Automatically export new reviews to ORCID                                                                                                    |  |
|                   |                                                                                                    |  |
|                   | EXPORT YOUR PUBLICATIONS TO ORCID<br>You have 0 eligible publications which can be exported to your ORCID record.<br>If you believe you have more publications to export than reported please get in touch.<br>Click the "Export publications to ORCID" button below to immediately send your publications to your<br>ORCID record. (ORCID groups any duplicate publications together by their identifiers, so you can safely<br>do this even if you already have some of your publications on your ORCID record.)<br>EXPORT PUBLICATIONS TO ORCID NOW |  |
| L                 | You have granted Publons permission to update your works on ORCID.                                                                                                    |  |
|                   | Click the button below to allow Publichs<br>Click the button below to allow Publichs to keep your ResearcherID up to date on your ORCID record. If<br>you have a ResearcherID it will be exported to the "Other IDs" section of your ORCID profile.                                                                                                    |  |

Además, **Publons** permite acceder a ORCID para registrarse o utilizar, si ya se tiene, el registro ORCID y vincularlo. De esta forma quedarán sincronizadas ambas cuentas y se intercambiaran los datos bidireccionalmente. El nombre de los perfiles debe ser el mismo. Simplemente hay que hacer clic en el icono verde de ORCID.

| Email address |   |          |
|---------------|---|----------|
| Password      |   |          |
| First name    |   |          |
| Last name     |   |          |
|               |   | Register |
| -             | - |          |

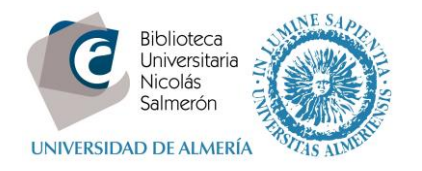

## Si no están las publicaciones dentro del perfil de PUBLONS, ¿cómo incluir las publicaciones?

Lo primero que hay que hacer es incluir las publicaciones que tengamos de Web of Science en PUBLONS. Entramos en nuestra cuenta PUBLONS y seguimos los siguientes pasos:

Accedemos a:

My records  $\rightarrow$  Publications  $\rightarrow$  Import your publications

PUBLONS nos ofrece 4 formas de importación:

- Desde Web of Science
- Desde ORCID
- Desde un identificador (DOI, Pubmed ID,...)
- Desde un archivo (RIS, CSV, BIBTEXT)

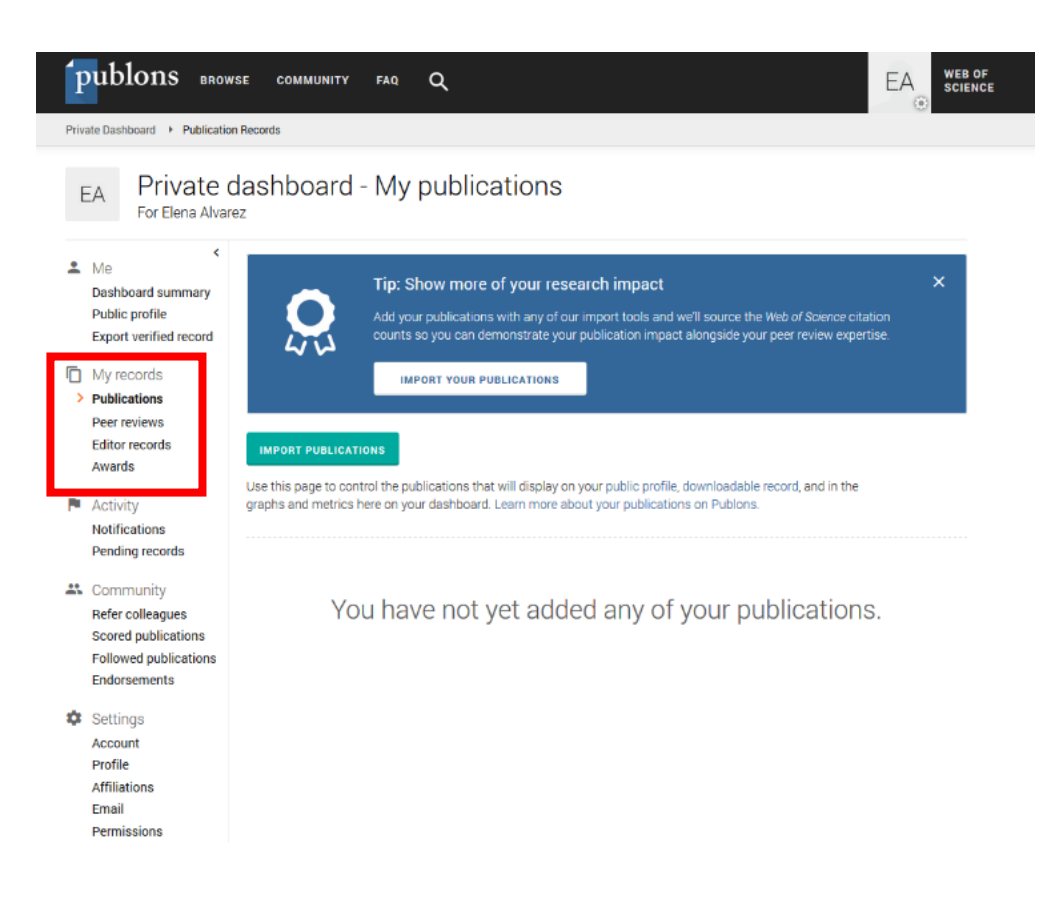

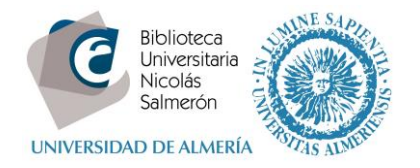

Account Profile Affiliations Email

Nos vamos a detener en la opción de importar las publicaciones que tenemos en **Web of Science**. A partir de nuestro nombre y nuestro correo electrónico, PUBLONS hace una búsqueda en Web of Science y nos sugiere las publicaciones que cree pueden ser nuestras. Podemos verlas, comprobar que son nuestras, seleccionarlas e importarlas a nuestro perfil de PUBLONS.

| publons browse community faq Q                                                                                                    | EA WEB OF |
|----------------------------------------------------------------------------------------------------|-----------|
| Private Dashboard   Import Publications                                                                                                    |           |
| EA Private dashboard - Import publications<br>For Elena Alvarez                                                                                                    |           |
| Me     Import from Web of Science (complimentary access for Publions users)     Public profile                                                                                           | ^         |
| Export verified record We have found up to <b>71</b> publications that match your email addresses and/or names. Click to select all your publications indexed in <i>Web of Science</i> . | ee the    |
| Publications     Import     Peer reviews                                                                                                    |           |
| Awards Import from ORCID                                                                                                    | ~         |
| Activity     Import by identifier (e.g. title or DOI)     Pending records                                                                                                    | ~         |
| Import by file upload (RIS, CSV, or BIBTEX)                                                                                                    | ~         |
| Refer colleagues<br>Scored publications<br>Followed publications<br>Endorsements                                                                                                    |           |
| 🌣 Settings                                                                                                    |           |

7

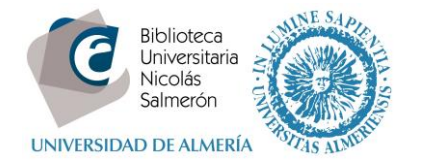

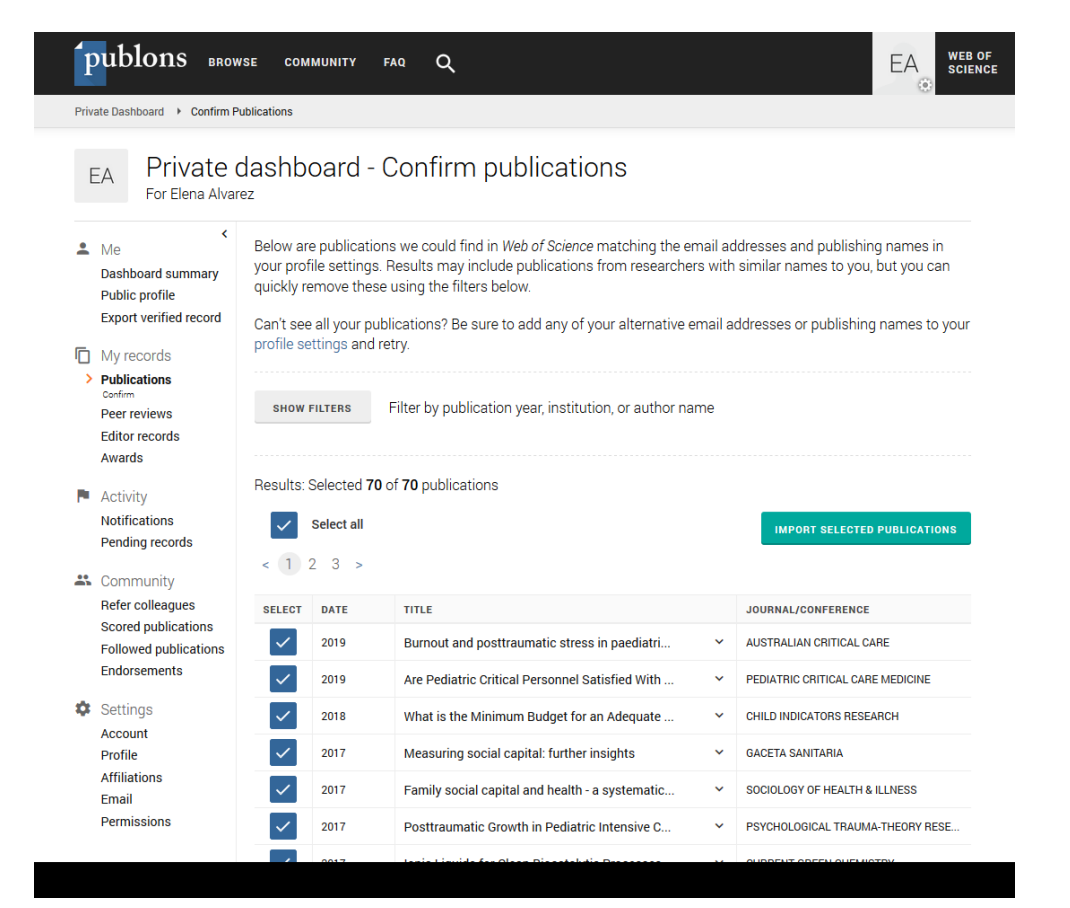

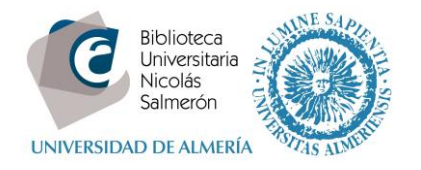

También podemos hacer la exportación desde la Web of Science a PUBLONS:

- Hacemos una búsqueda de nuestras publicaciones en WOS.
- Revisamos los resultados y seleccionamos los que queremos llevar a PUBLONS.
- Exportamos con la opción: *Reclamación en PUBLONS: seguimiento de las citas*.
- Volvemos a comprobar y hacemos clic en Import publications.

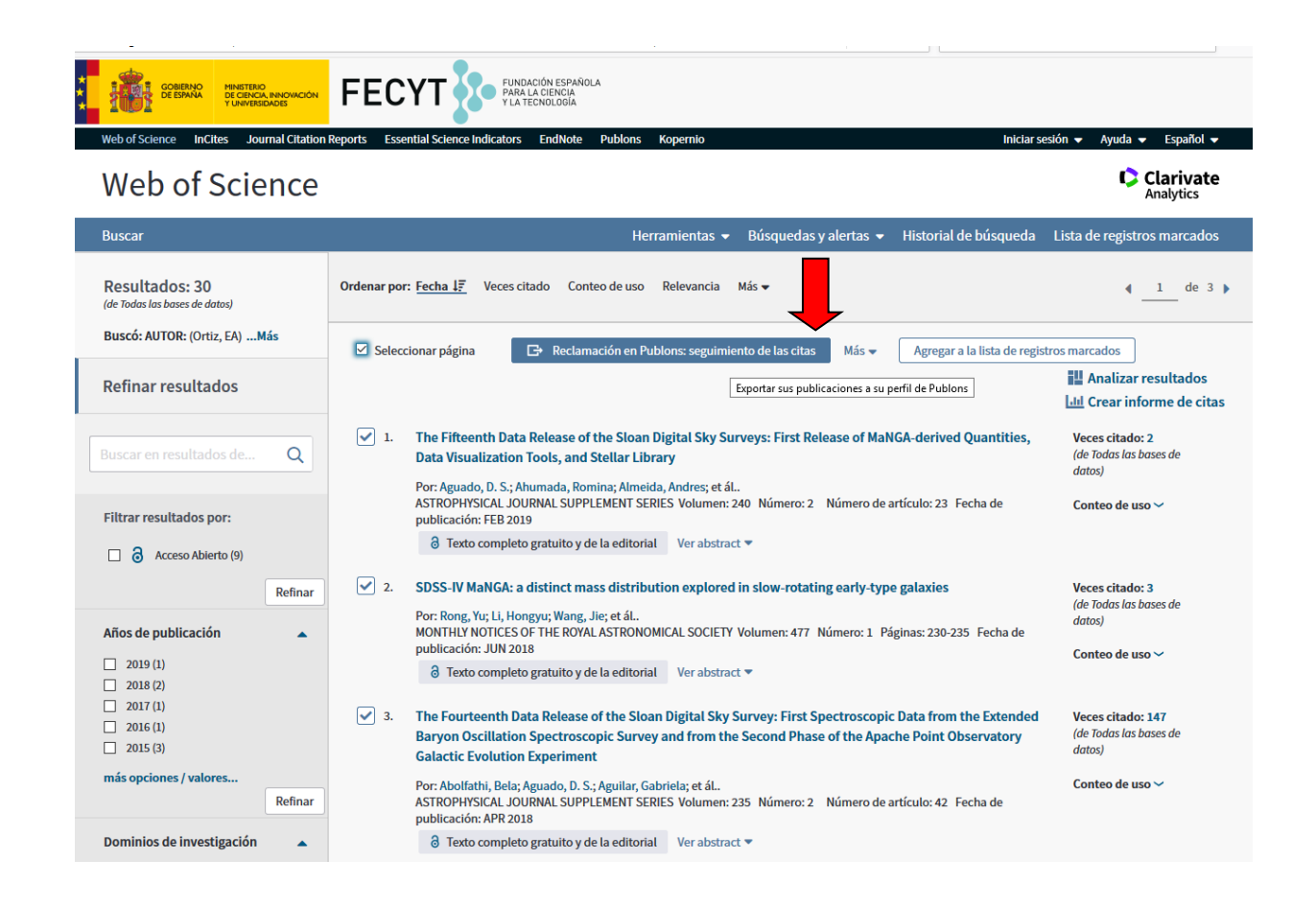

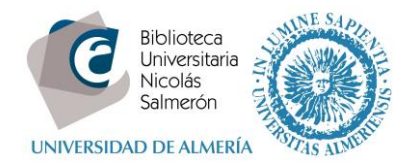

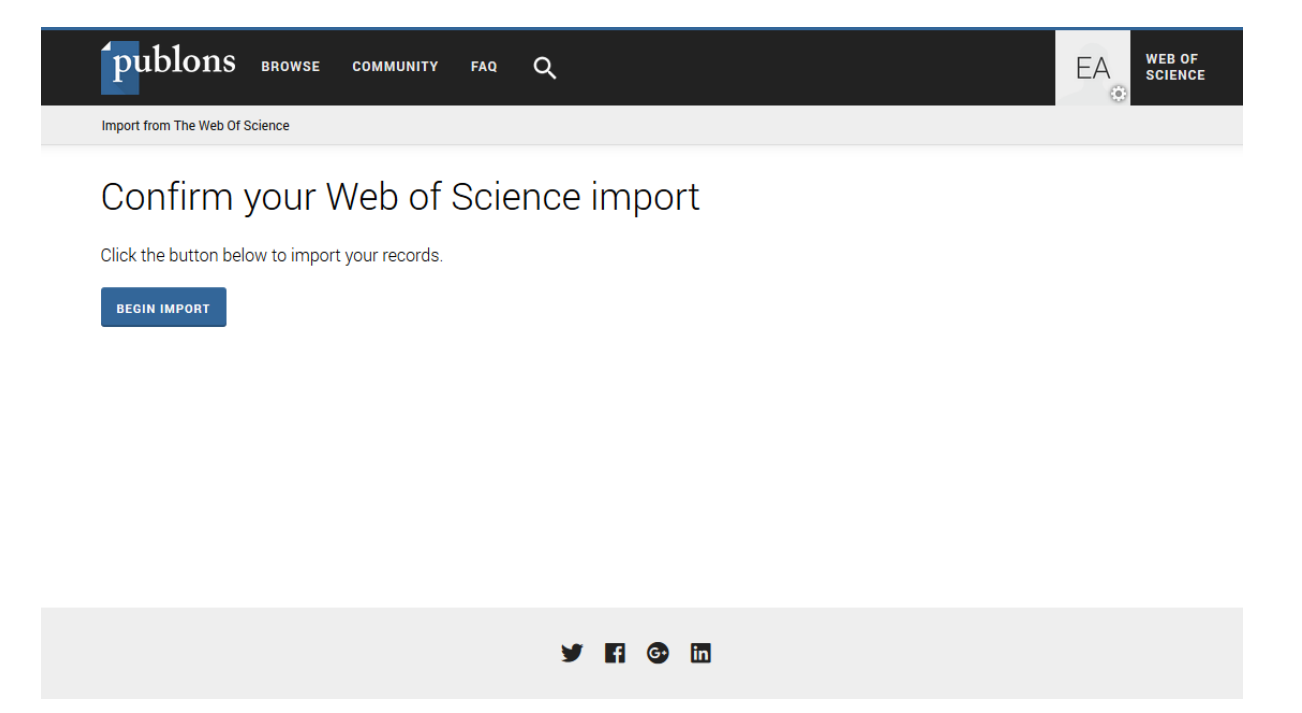

Así también se cargarán nuestras publicaciones en nuestro perfil de PUBLONS.

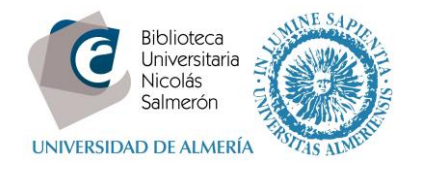

#### Si no tenemos perfil en PUBLONS, ¿cómo crearlo?

Podemos iniciar sesión en Publons, EndNote y Web of Science con una dirección de correo electrónico y una contraseña. Si ya tenías cuenta de ResearcherID o con alguno de los productos anteriores, inicia sesión con tus claves para utilizar PUBLONS.

| <sup>(</sup> publor | IS browse community faq C                                                                                                    | l.                                                                                                    | LOG IN REGISTER SC                                                                    | EB OF<br>CIENCE |
|---------------------|----------------------------------------------------------------------------------------------------|----------------------------------------------------------------------------------------------------|---------------------------------------------------------------------------------------|-----------------|
| Home + Sign in      |                                                                                                    |                                                                                                    |                                                                                       |                 |
|                     | You can now sign in to Publons, End<br>and password.<br>If you previously had a ResearcheriD account or<br>brukions using your credentials for that servic<br>password for Publons, Endhote, and Web of Soi<br>have any other questions, <u>find out more here</u> | Note, and Web of Science <sup>®</sup> with one of<br>already have an account with one of the above pro-<br>er, resetting your password if you do not recall it. To<br>ence. If you use different email addresses across e | mail address<br>oducts, please sign in<br>his will update your<br>visting accounts or |                 |
|                     | Sign in to continue with Publos<br>trastatores<br>elena.alvaret@ual.es                                                                                                    | Not a member yet?                                                                                                    |                                                                                       |                 |
|                     | Password Forgot password? Ster                                                                                                    | Register                                                                                                    |                                                                                       |                 |
|                     | or sign in using 🕝 🍈 🖿                                                                                                    | ,                                                                                                    |                                                                                       |                 |
|                     | By signing in, you acknowled                                                                                                    | dge and agree to our Terms of Use and Privacy Staten<br>ed help? Contact Customer Care.                                                                                                    | ent.                                                                                  |                 |

Si no tenías cuenta en ninguno de los productos anteriores, darse de alta en Publons es tan sencillo como cumplimentar tu dirección de correo, una contraseña, tu nombre y apellidos.

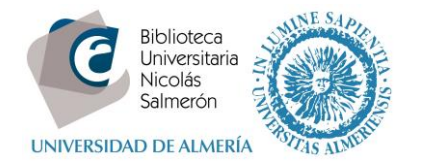

Recibirás un email de confirmación y, una vez creado tu perfil, deberás incluir en él tus publicaciones e intercambiar los datos con ORCID.

| publons a                    | ROWSE COMMUNITY FAQ Q                                                                                                    |                                                                                                    | LOG IN                       | REGISTER | WEB OF<br>SCIENCE |
|------------------------------|----------------------------------------------------------------------------------------------------|----------------------------------------------------------------------------------------------------|------------------------------|----------|-------------------|
| Home + Register              |                                                                                                    |                                                                                                    |                              |          |                   |
| You<br>and<br>If you<br>with | can now sign in to Publons, EndNote, ar<br>password.<br>previously had a ResearcherID account or already ha<br>rour credentials for that service to start using Publon | Id Web of Science <sup>®</sup> with one email ac<br>ave an account with one of the above products, p<br>s Learn more about registering for Publons here | ddress<br>lease sign in<br>≗ |          |                   |
|                              | Register to continue with Publons                                                                                                    |                                                                                                    |                              |          |                   |
|                              | Emoil oddress<br>Password<br>Please enter a password.                                                                                                    | Already a member?                                                                                                    |                              |          |                   |
|                              | First name                                                                                                    | OR                                                                                                    |                              |          |                   |
|                              | Lost nome<br>Register                                                                                                    |                                                                                                    |                              |          |                   |
|                              | or register using G iD in                                                                                                    |                                                                                                    |                              |          |                   |
|                              | By registering, you acknowledge and agu<br>Need help? Co                                                                                                    | ree to our Terms of Use and Privacy Statement.<br>ntact Customer Care.                                                                                  |                              |          |                   |